## 発災時の安否確認を迅速に行うために(背景)

大地震発災時における皆さんへの安否確認は

1. 発災直後に建物内に取り残された人がいないかを確認するため

2. 初動・応急対応がほぼ終了し、復旧対応に入った際の授業や研究活動の再開、

入試、就活等、日常に戻すタイミングの判断を行うため

に非常に重要。

大多数の構成員の安否状況が確認を完了してからでなければ、上記2のフェーズに 移れない。また、無事であっても必ず返信していただく必要がある。

東海国立大学機構では、次年度より、

1. 安否確認のための第1緊急連絡先を機構メールアドレスに一本化

2. 情報統括部より、今後、2段階認証機能がないメールアドレスへの転送は不可

しかし、地震はいつどこで起きるか分からないことから、安否確認メールはスマー トフォン等、いつでもどこでも受け取れる体制にしておく必要がある。

そこで、皆さんにお願したいことは・・・。

## 発災時の安否確認を迅速に行うために(お願い)

以下のいずれか、もしくは複数の方法で安否確認メールを受信できる設定をお願いします。

- 1. スマートフォン等にoutlookを入れて2段階認証で機構メールアドレスへの安否確認メール を受信
- 2. ANPICサイトに名大IDでログインし、携帯やプロバイダ等で登録されたメールアドレスを 第2、第3緊急連絡先として登録し、それらのメールアドレスから安否確認メールを受信
- App StoreやGoogle Play よりANPICのアプリをインストールし、アプリより安否確認メール を受信(この場合、アプリから回答可能)
- 4. ANPICのアプリのインストール後、LINEより安否確認メールを受信(LINEから回答可能)

ご協力、よろしくお願いいたします。

なお、詳細は名古屋大学HP防災ポータル

https://portal.nagoya-u.ac.jp/app/group/faculty/business/disaster-prevention でご確認ください。

不明な点は、災害対策室 dmo[at]seis.nagoya-u.ac.jp までご連絡下さい。

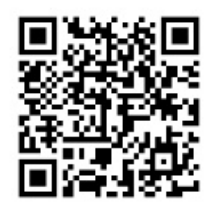

# 安否確認システム(ANPIC)の初期設定フロー

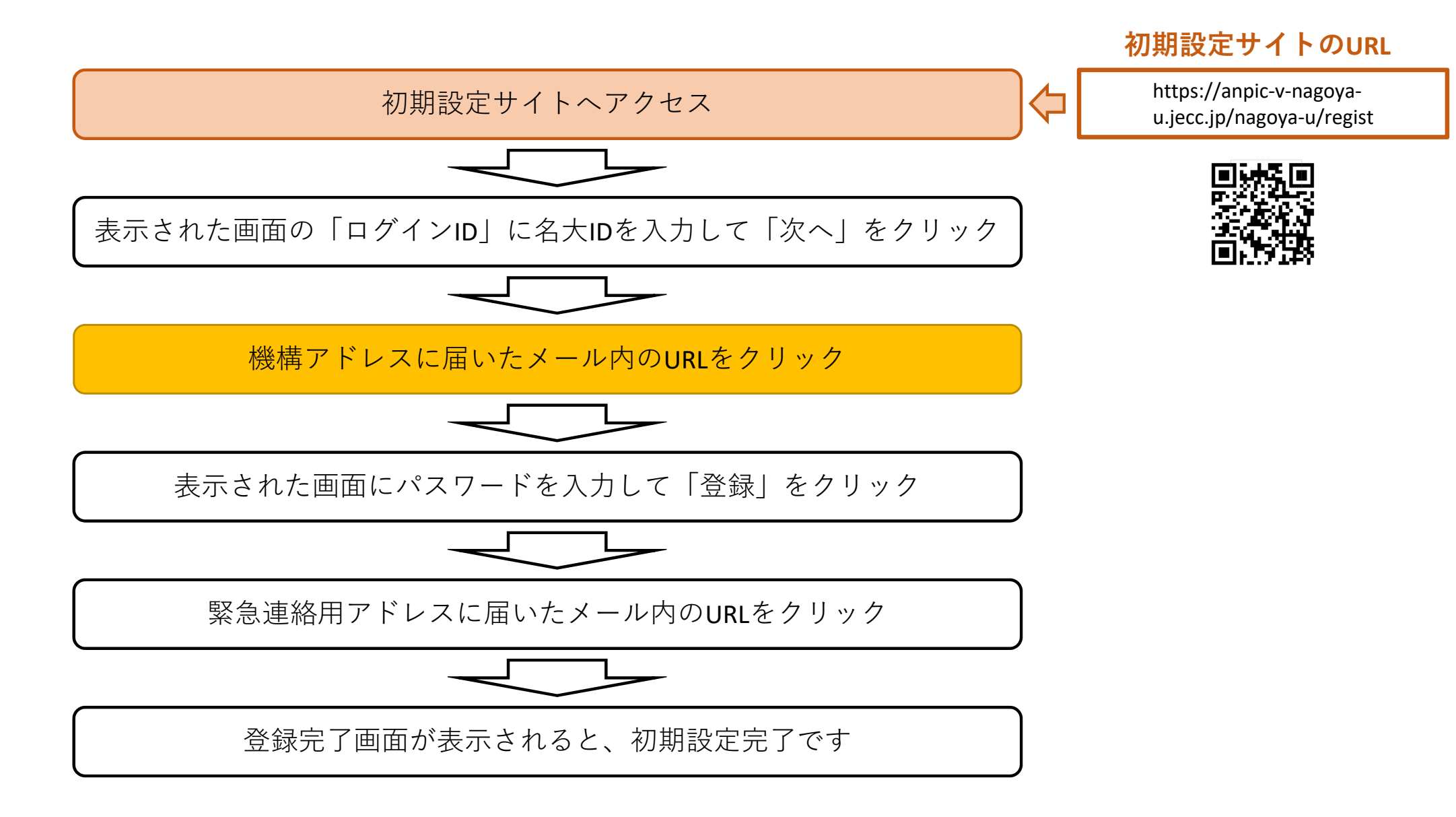

#### 安否確認システム(ANPIC)の パスワード変更/メールアドレス変更・追加方法

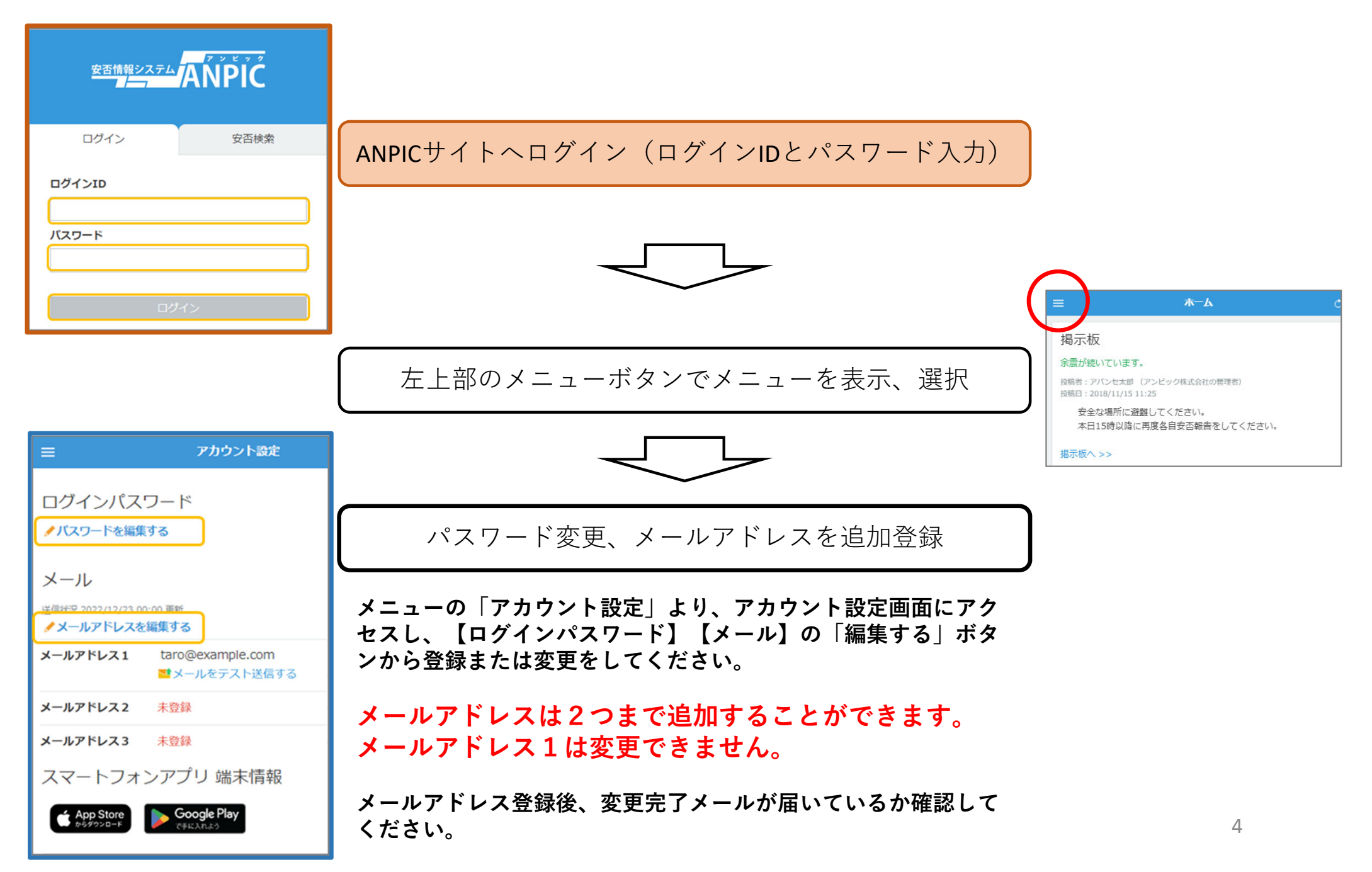

### 安否確認システム(ANPIC)の アプリ/LINEの設定方法(スマホ編1)

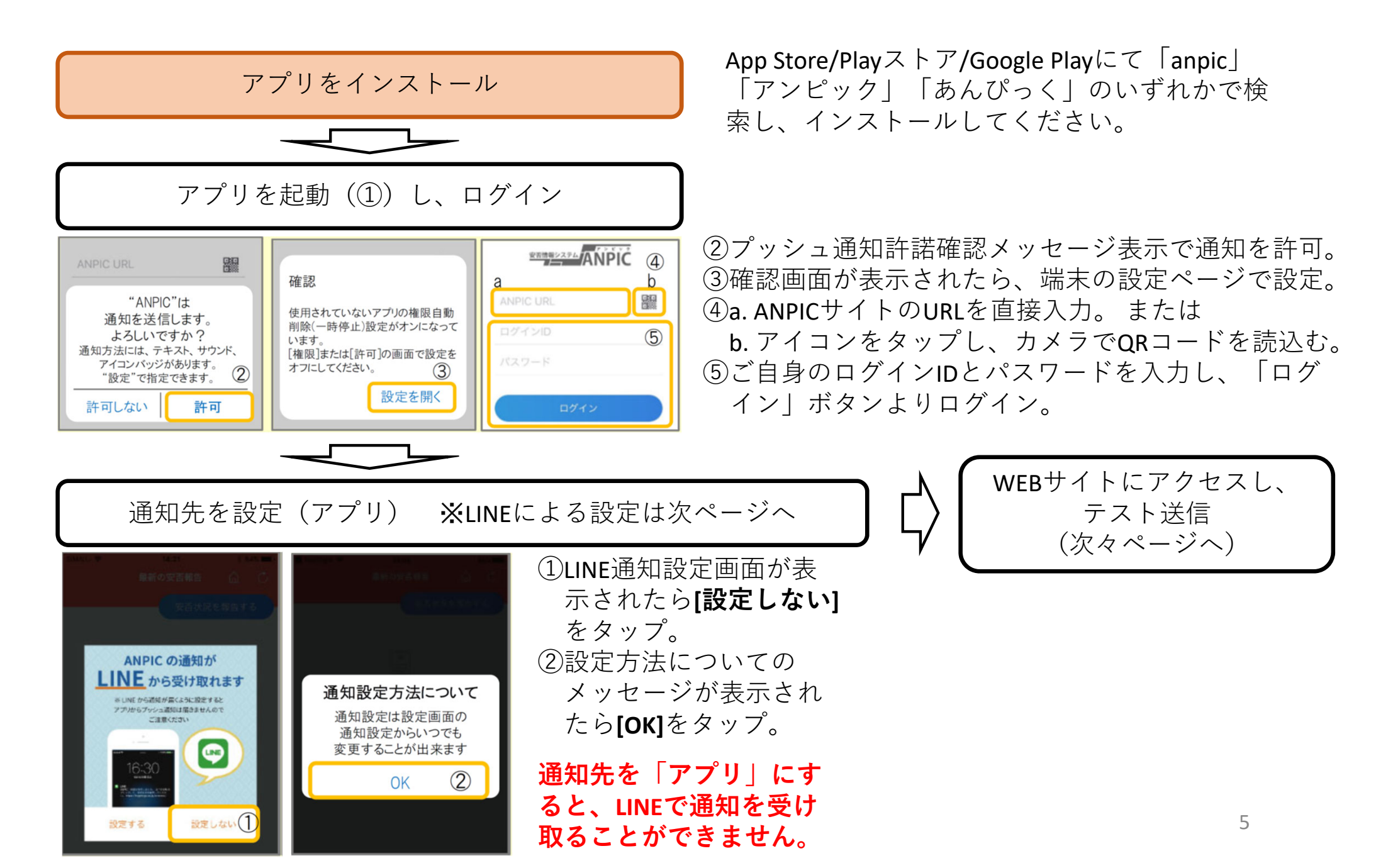

### 安否確認システム(ANPIC)の アプリ/LINEの設定方法(スマホ編2)

#### 通知先を設定(LINE)

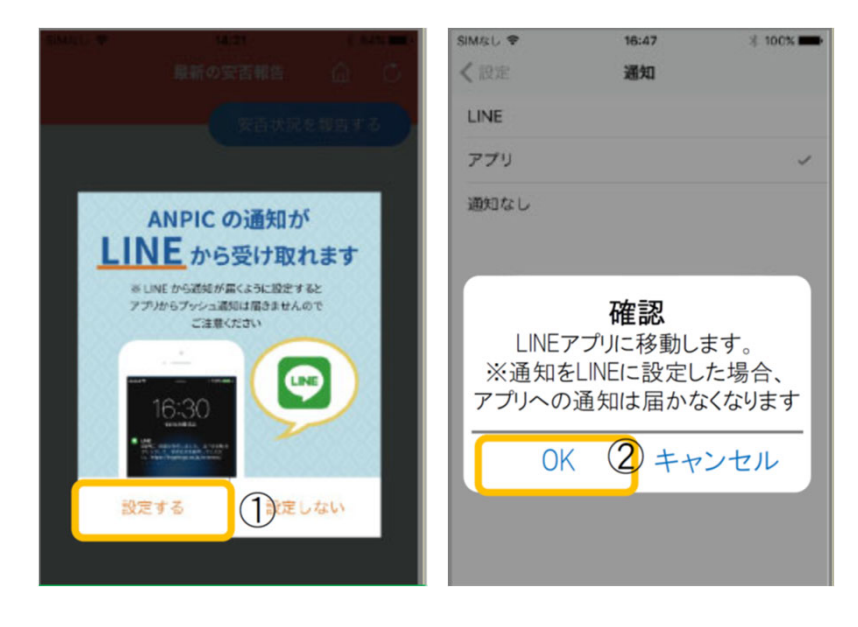

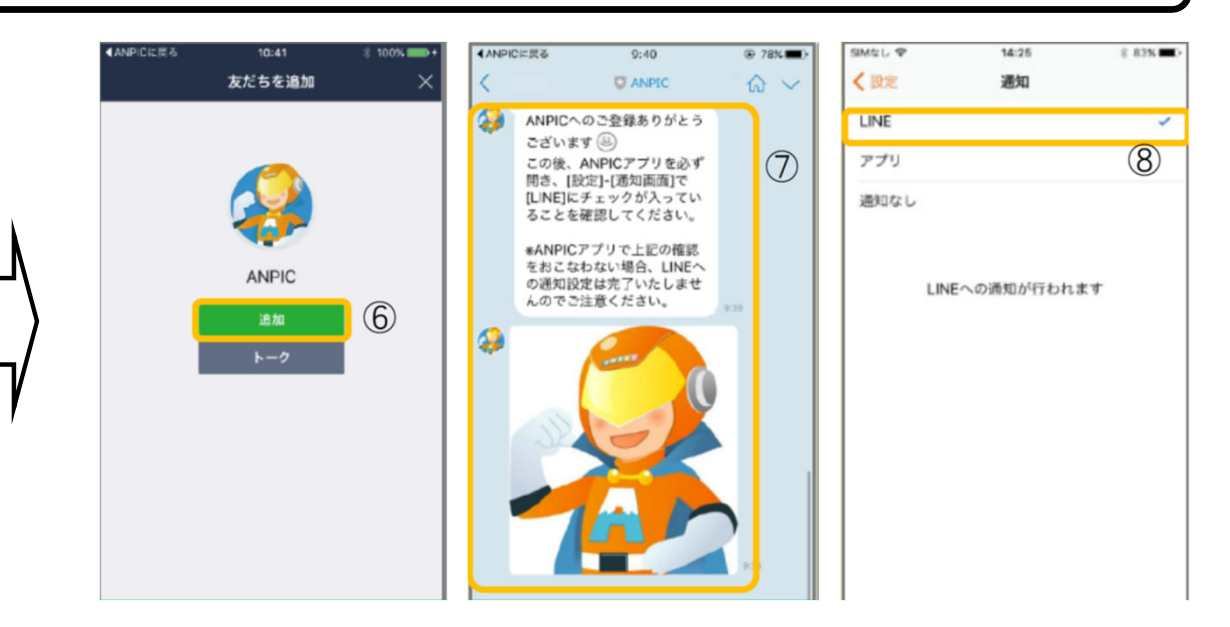

- ①LINE通知設定画面が表示されたら[設定 する]をタップ。
- ②確認メッセージが表示されたら[OK]を タップ。
- ③認証画面が表示されたら[同意する]また は[許可する]をタップ。

【iOS端末の場合】

- (④)「このアプリを開きますか?」と 表示されたら「確認」をタップ。
- (⑤)「"ANPIC"で開きますか?」と表示 されたら「開く」をタップ。

⑥友だち追加画面が表示されたら[追加]をタップ。
⑦LINEのトーク画面を確認し、上記の通知が届いていることを確認。

⑧ANPICアプリを必ず開き、[設定]-[通知画面]で、
[LINE]にチェックが入っていることを確認したら設定は完了。

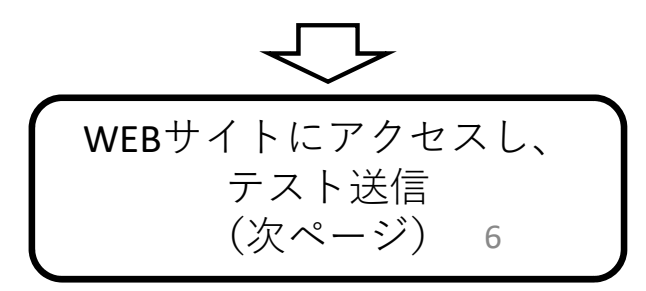

### 安否確認システム(ANPIC)の アプリ/LINEの設定方法(スマホ編3)

#### WEBサイトにアクセスし、テスト送信

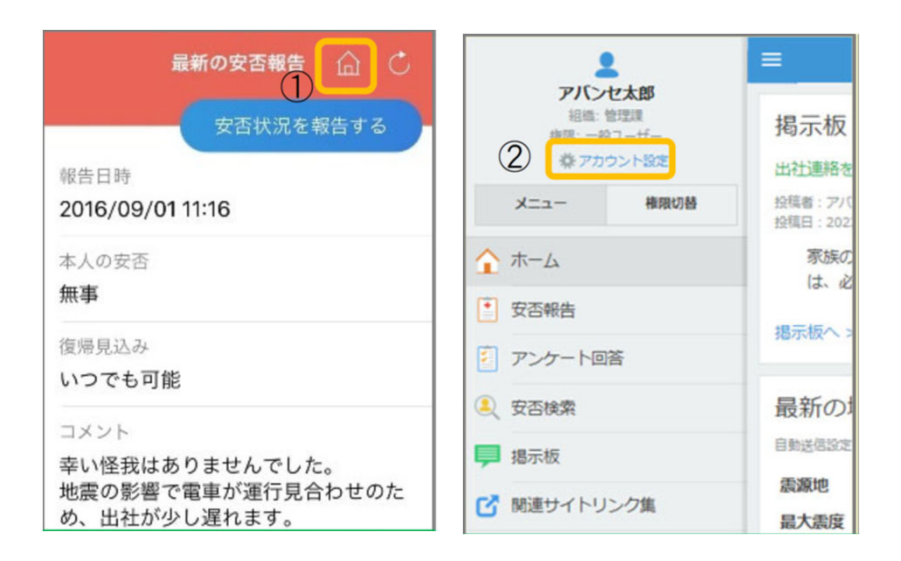

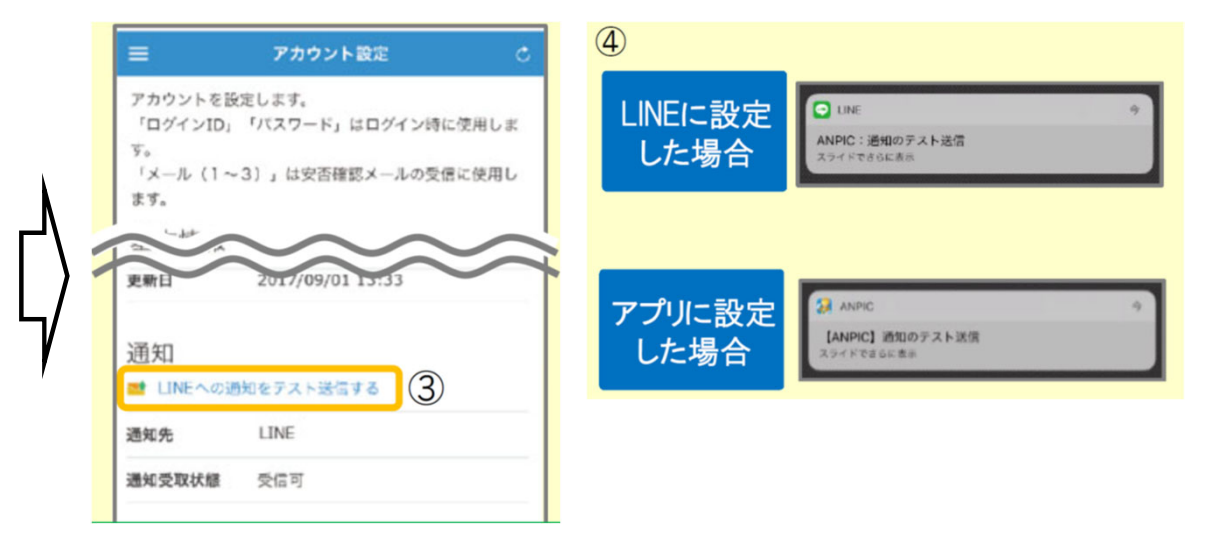

①安否報告画面を開き、アイコンをタップして、Webサイトに移動。
②メニューから「アカウント設定」をタップし「アカウント設定」画面を表示。

③【通知】の下にある「LINE通知をテスト送信する」または「プッシュ通知をテスト送信する」をタップ。
④LINEまたはANPICアプリにプッシュ通知が届いたら設定完了。

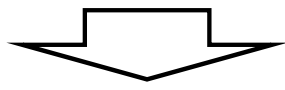